# 미켓연동6상품소성

## 마켓 연동 방법

- 신 청 : 차이나봇 https://chinabot.co.kr/
- 준 비 물 : 쿠팡 Api 정보 (업체코드 / Access Key / Scret Key)

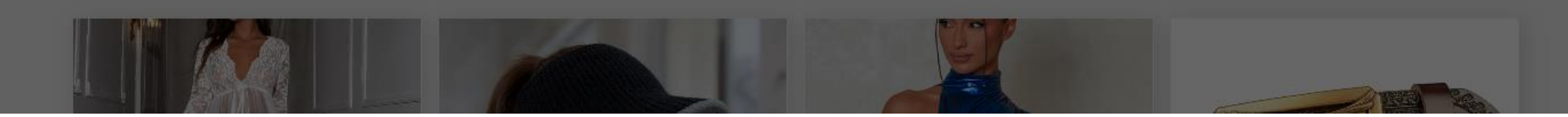

#### 차이나봇 특가상품

### ※ 모든걸 다 해주는 전자동 솔루션은 오직 하나, 유사품에 주의하세요.

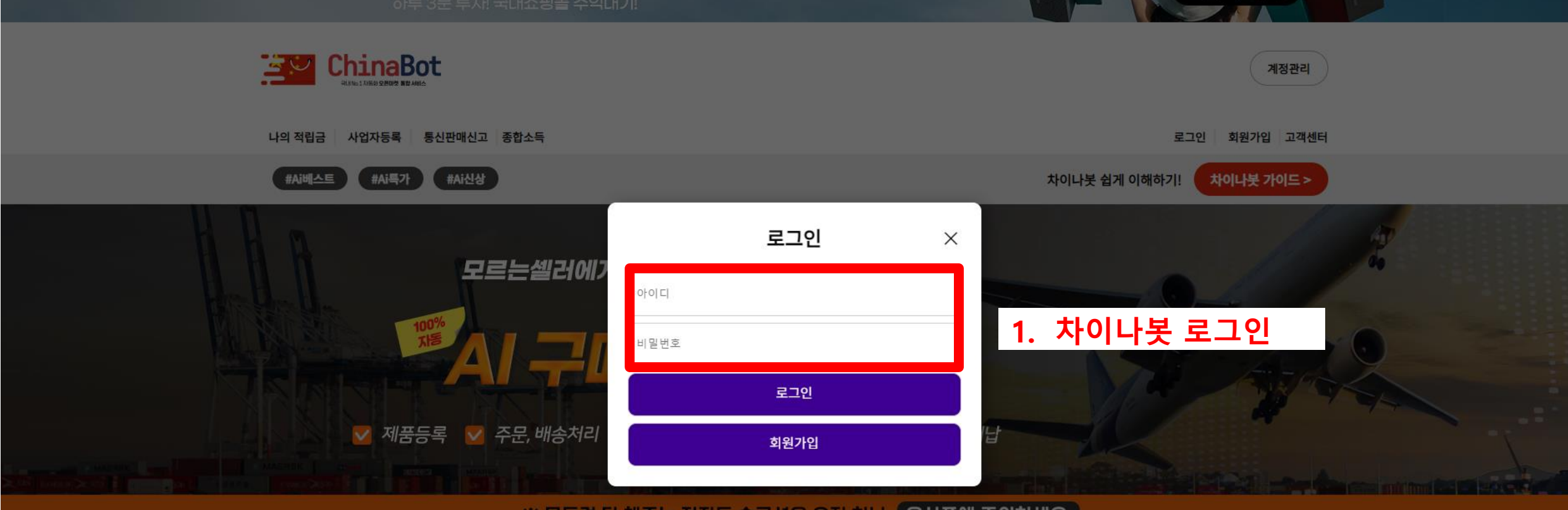

지금 가입하기

Ai와 함께 오픈마켓 자동으로 대량 판매하기

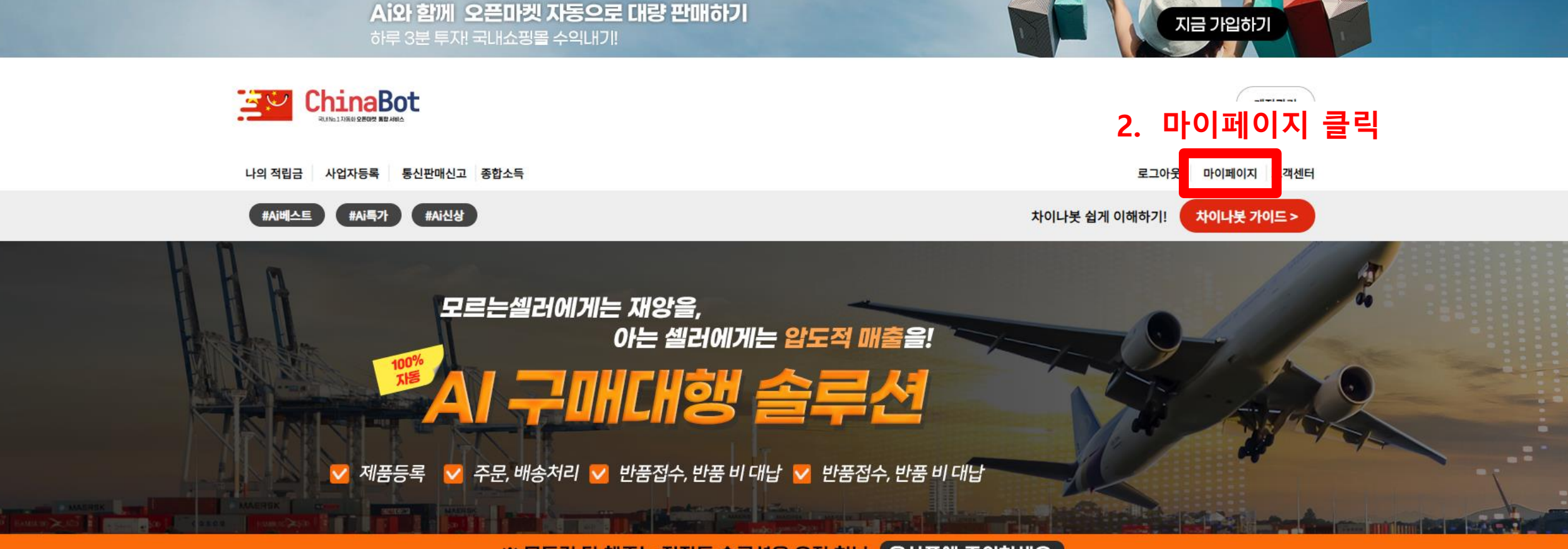

※ 모든걸 다 해주는 전자동 솔루션은 오직 하나, 유사품에 주의하세요.

차이나봇 특가상품

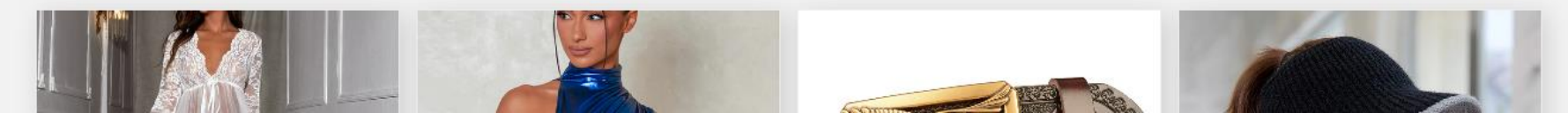

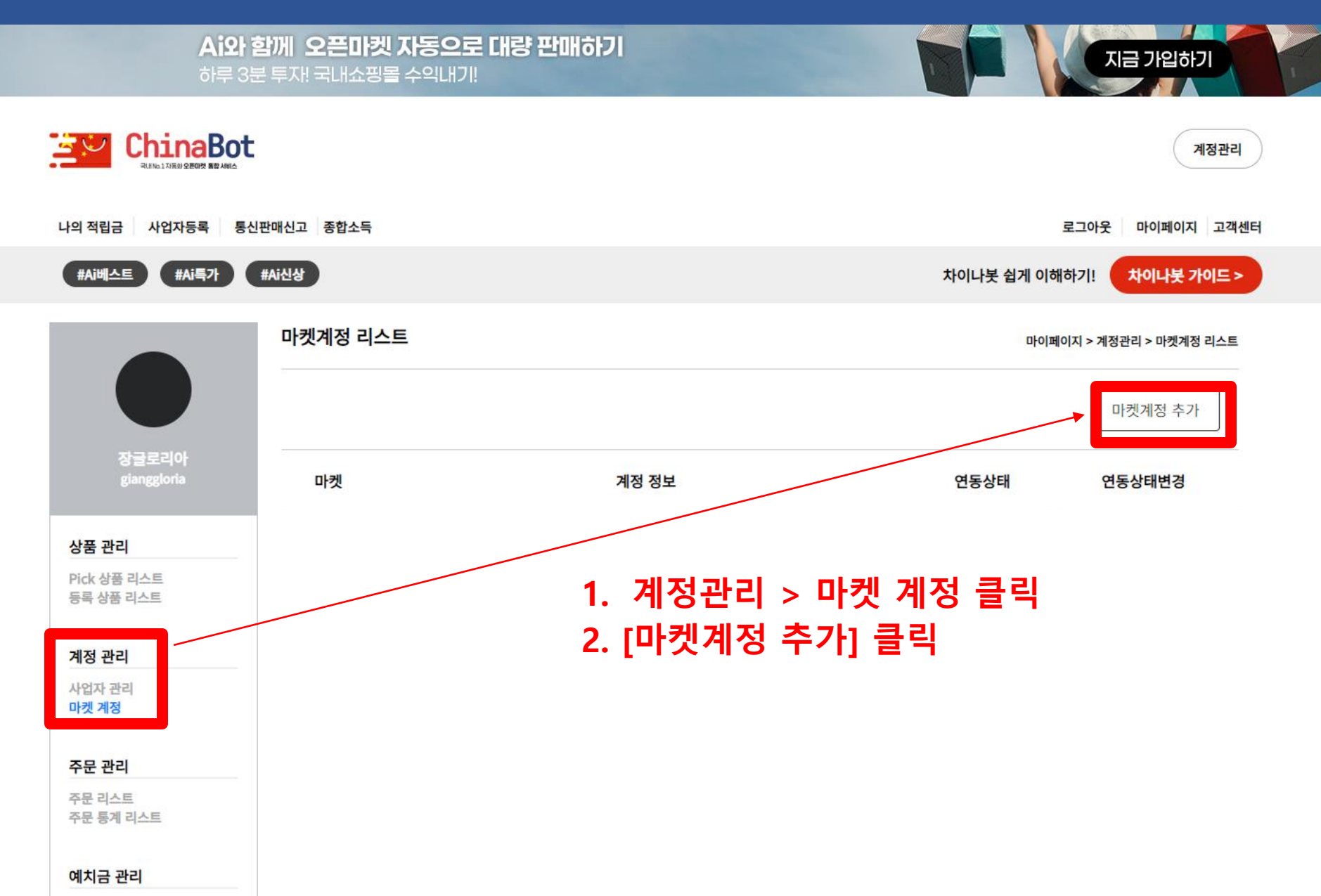

| Ai와 함께 오픈마켓 자동으로 대량 판매하기<br>하루 3분 투자! 국내쇼핑몰 수익내기! |        |                     |                   |   |                                                              |  |
|---------------------------------------------------|--------|---------------------|-------------------|---|--------------------------------------------------------------|--|
|                                                   |        | 마켓계정 추가             |                   | х | 계정관리                                                         |  |
| 나의 적립금 사업자등록 통신판매신고 종합소득                          |        | 자칸가게 [465-04-02858] |                   | ~ | 1. 사업자 선택                                                    |  |
| #Ai베스트 #Ai특가                                      | #Ai신상  | o프리케                | 자든하며              |   | 차이나봇 쉽게 이해하기! 차이나봇 가이드 >                                     |  |
|                                                   | 마켓계정 리 | 쿠팡                  | ✔ 스토어명            |   | 2 스트에며 미 크파 저비 이려                                            |  |
|                                                   |        | 마켓 아이디              | 마켓 비밀번호           |   | 2. 프로이징 및 구경 경도 입력                                           |  |
|                                                   |        | 아이디                 | 비밀번호              |   | ※ 언체코드 및 Koy 전보느 크                                           |  |
|                                                   | 마켓     | 오토픽 사용여부            | 전화번호              |   | · 집세코프 및 Key 8 모든 1<br>· · · · · · · · · · · · · · · · · · · |  |
| 사표 까리                                             | 크파     | 사용                  | ✓ 000 -0000 -0000 |   | (4단계 내용 참고)                                                  |  |
| Pick 상품 리스트                                       | то     | 업체코드                |                   |   | 2023-01-11)                                                  |  |
| 등록 상품 리스트                                         |        | 업체코드                |                   |   |                                                              |  |
| 계정 관리                                             |        | ACCESS KEY          | SECRET KEY        |   |                                                              |  |
| 사업자 관리<br>마켓 계정                                   |        | ACCESS KEY          | SECRET KEY        |   |                                                              |  |
|                                                   |        | 6                   |                   |   |                                                              |  |
| 주문 관리                                             |        | 정보추가                |                   |   |                                                              |  |
| 수분 리스트<br>주문 통계 리스트                               |        |                     |                   |   |                                                              |  |
| 예치금 관리                                            |        |                     |                   |   |                                                              |  |

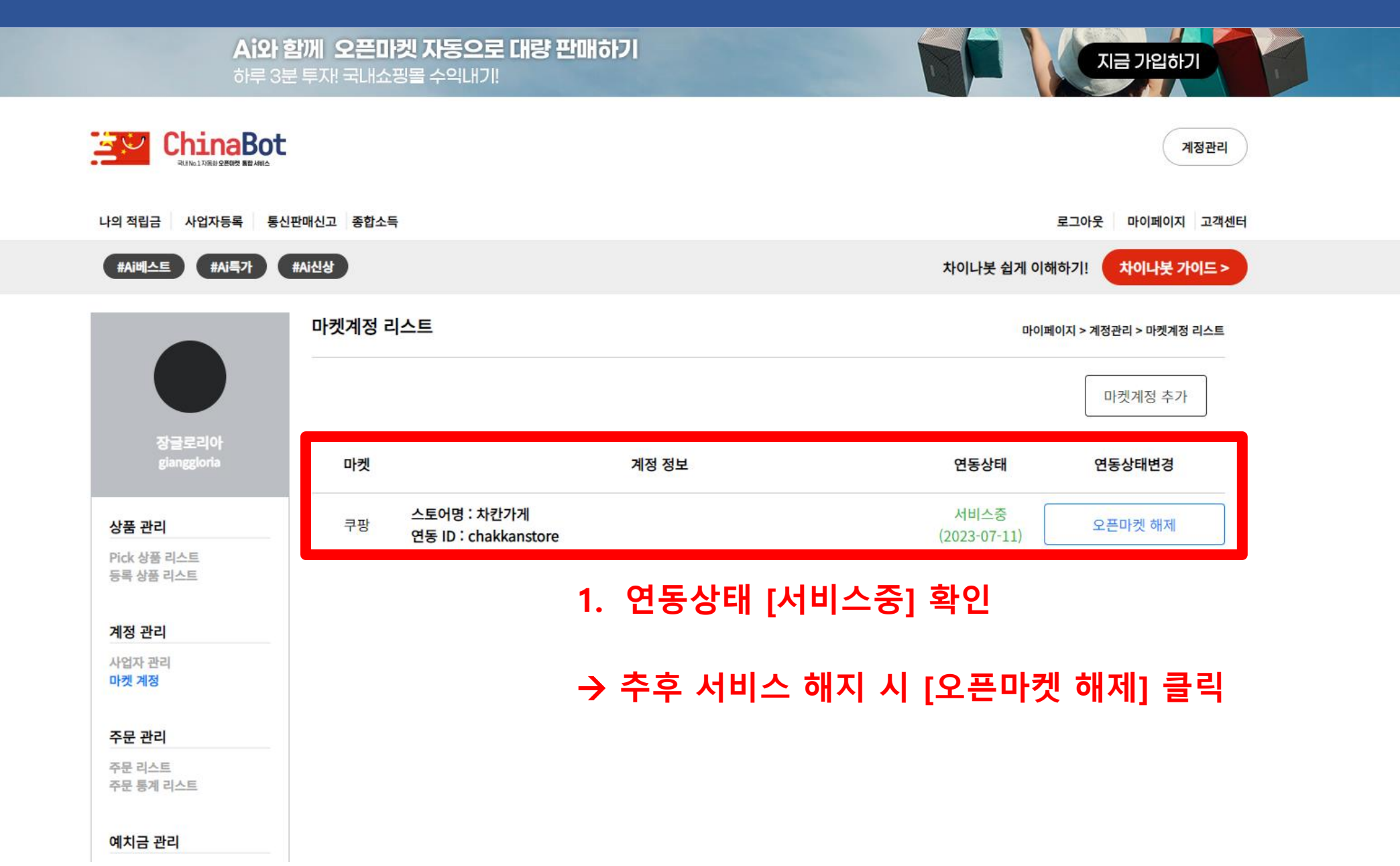

## 상품소싱 방법

- 신 청 : 차이나봇 https://chinabot.co.kr/
- 준 비 물 : 쿠팡 Api 정보 (업체코드 / Access Key / Scret Key)

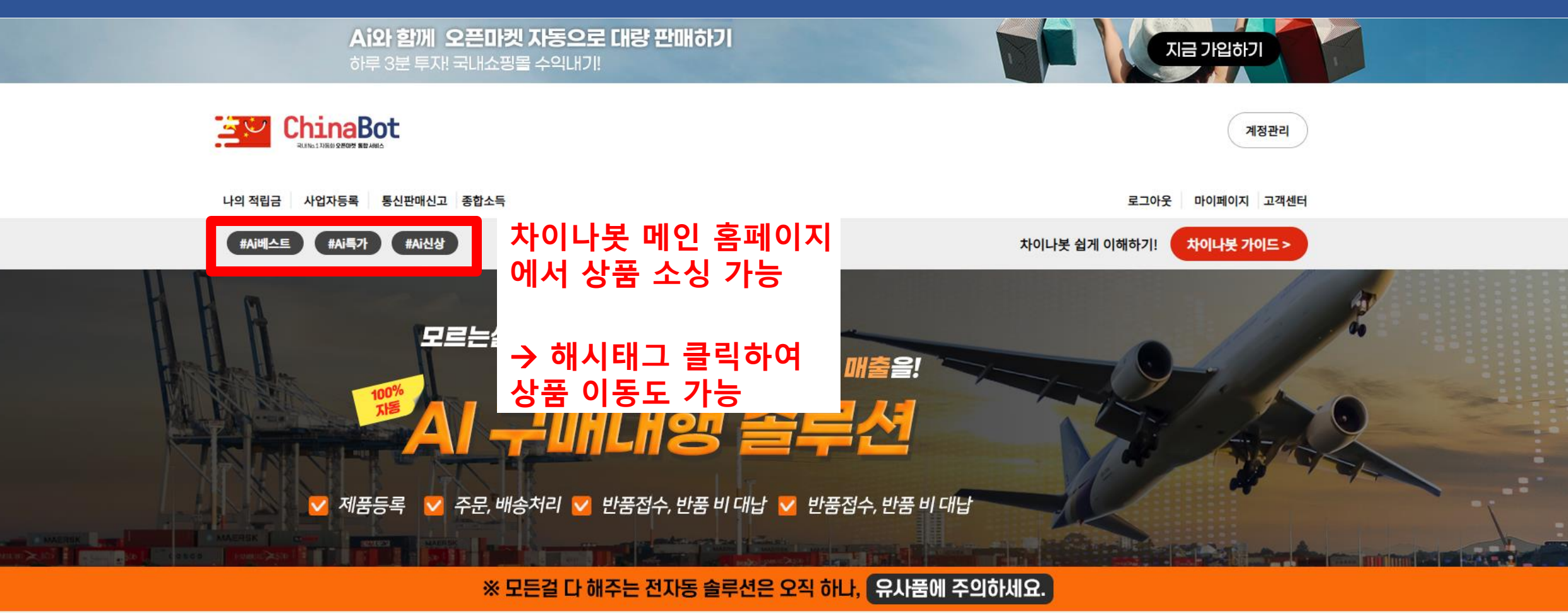

차이나봇 특가상품

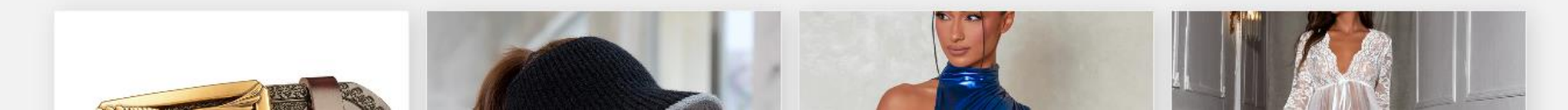

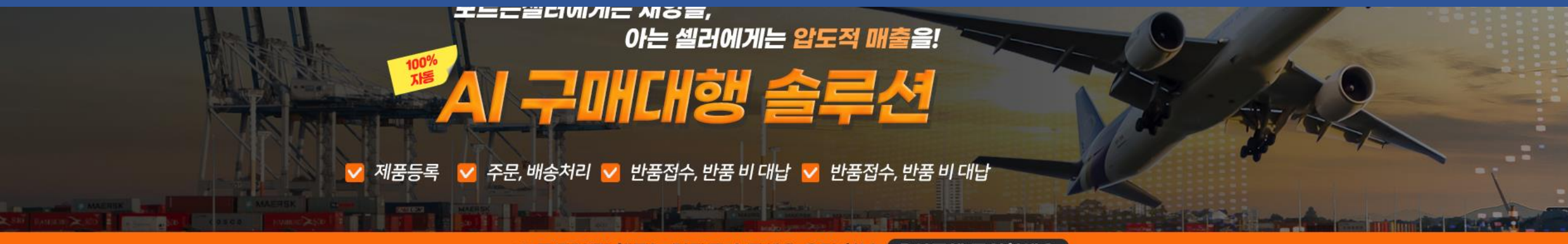

#### ※ 모든걸 다 해주는 전자동 솔루션은 오직 하나, 유사품에 주의하세요.

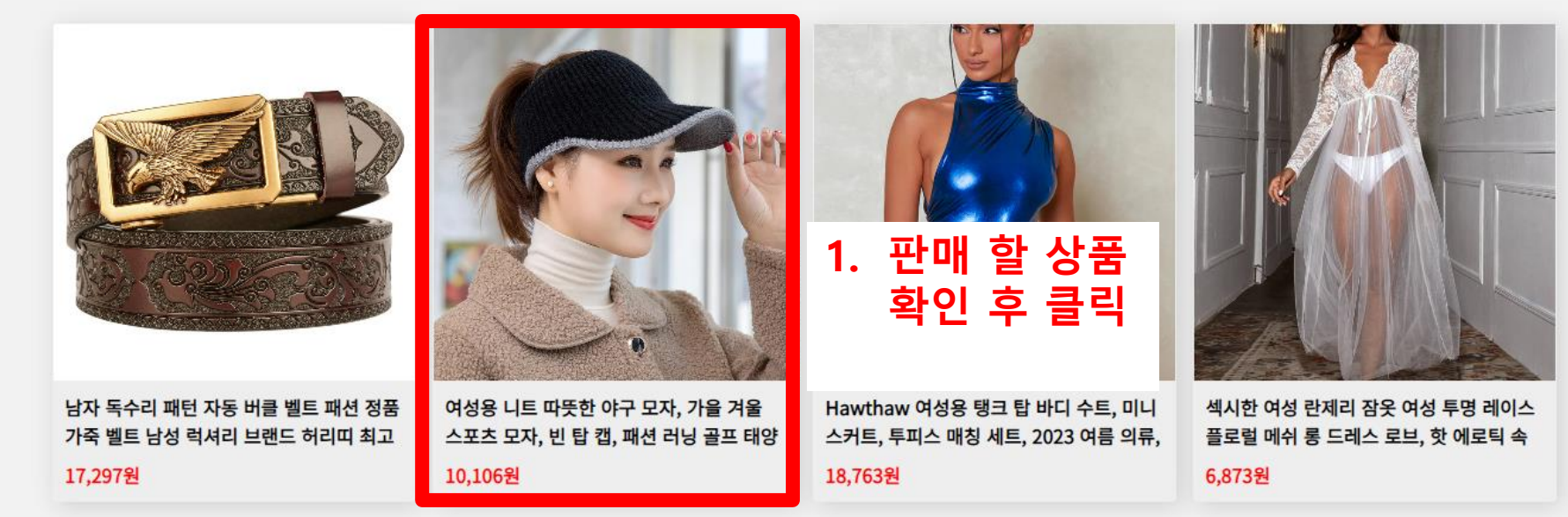

차이나봇 특가상품

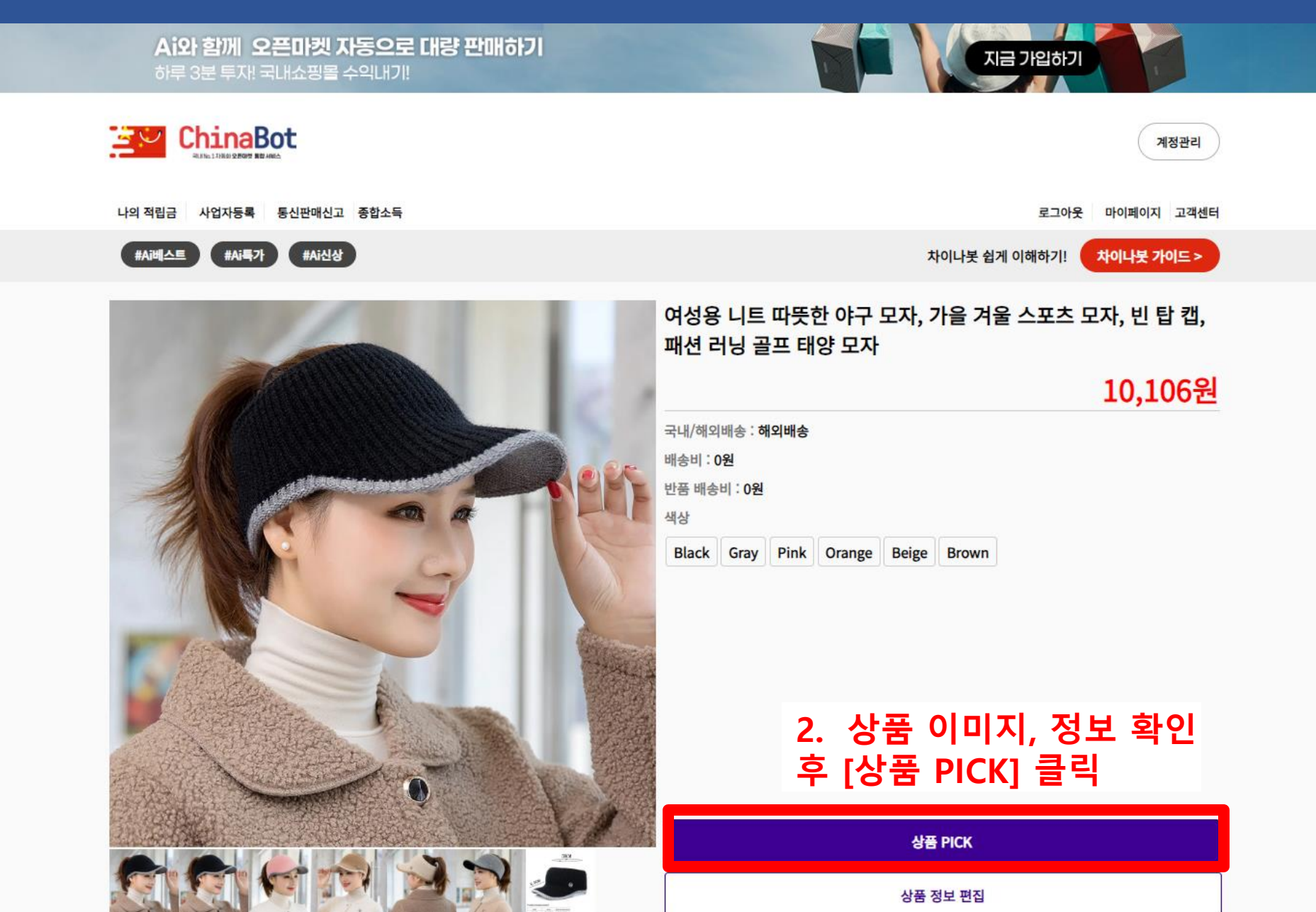

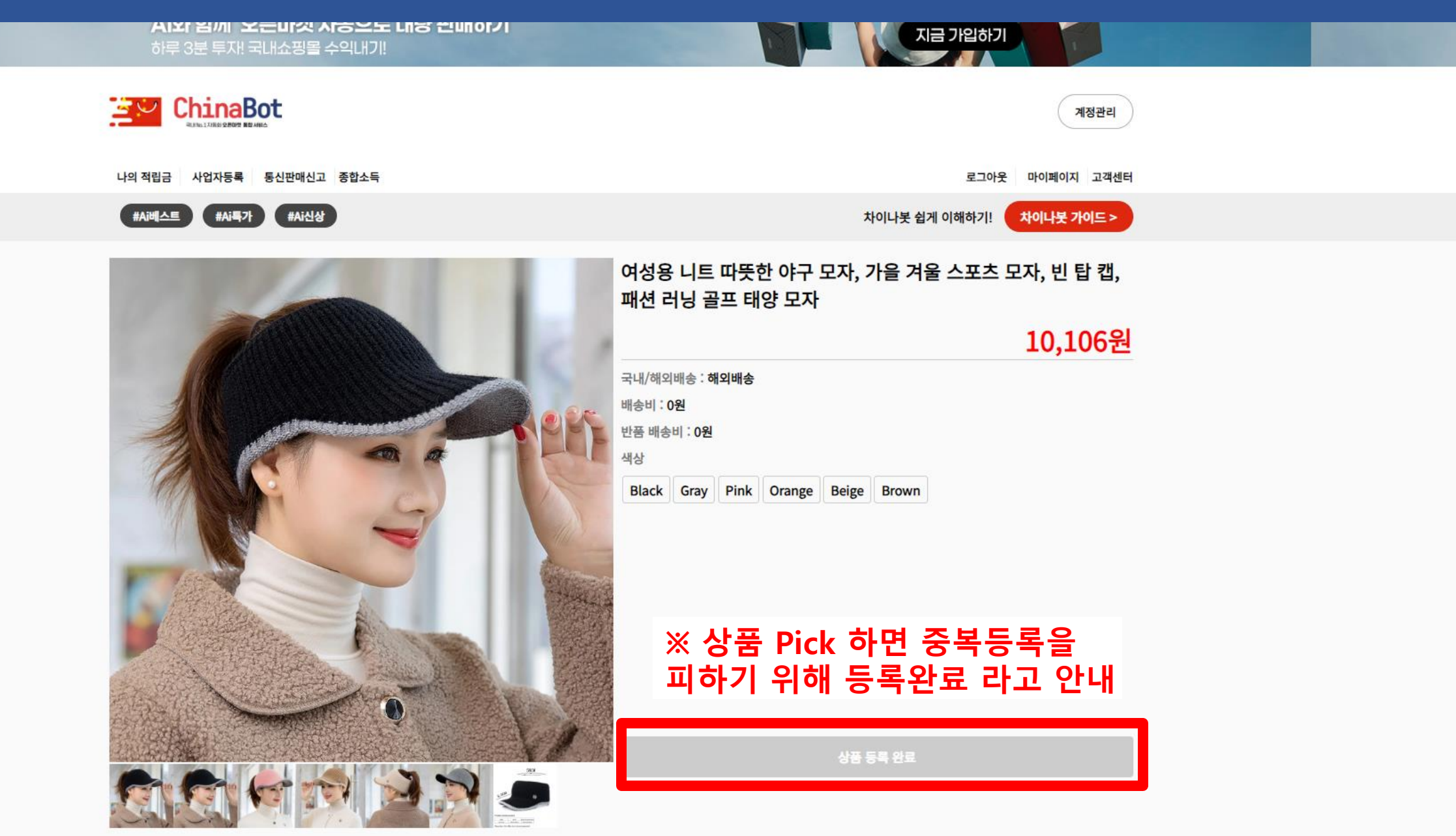

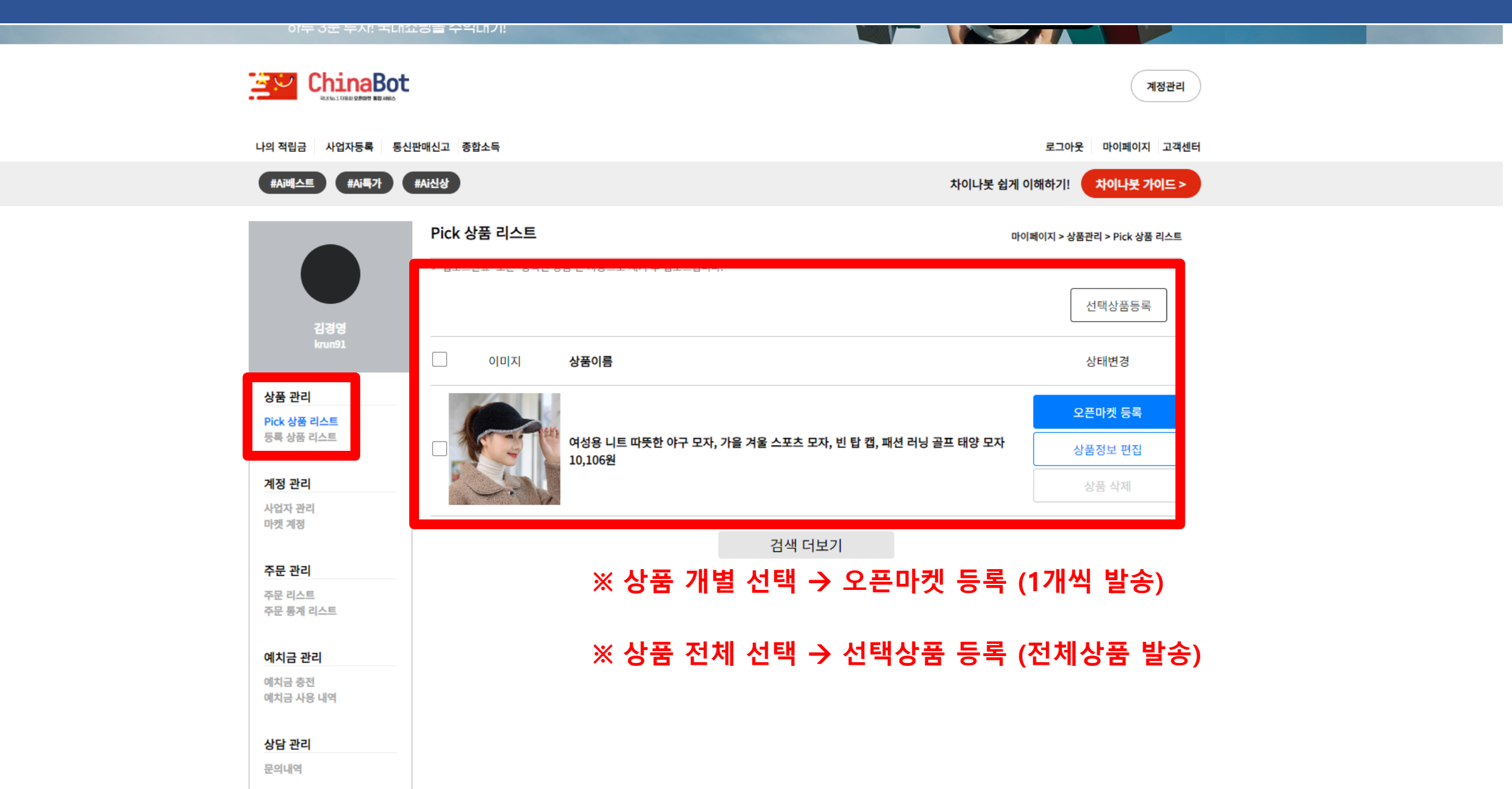

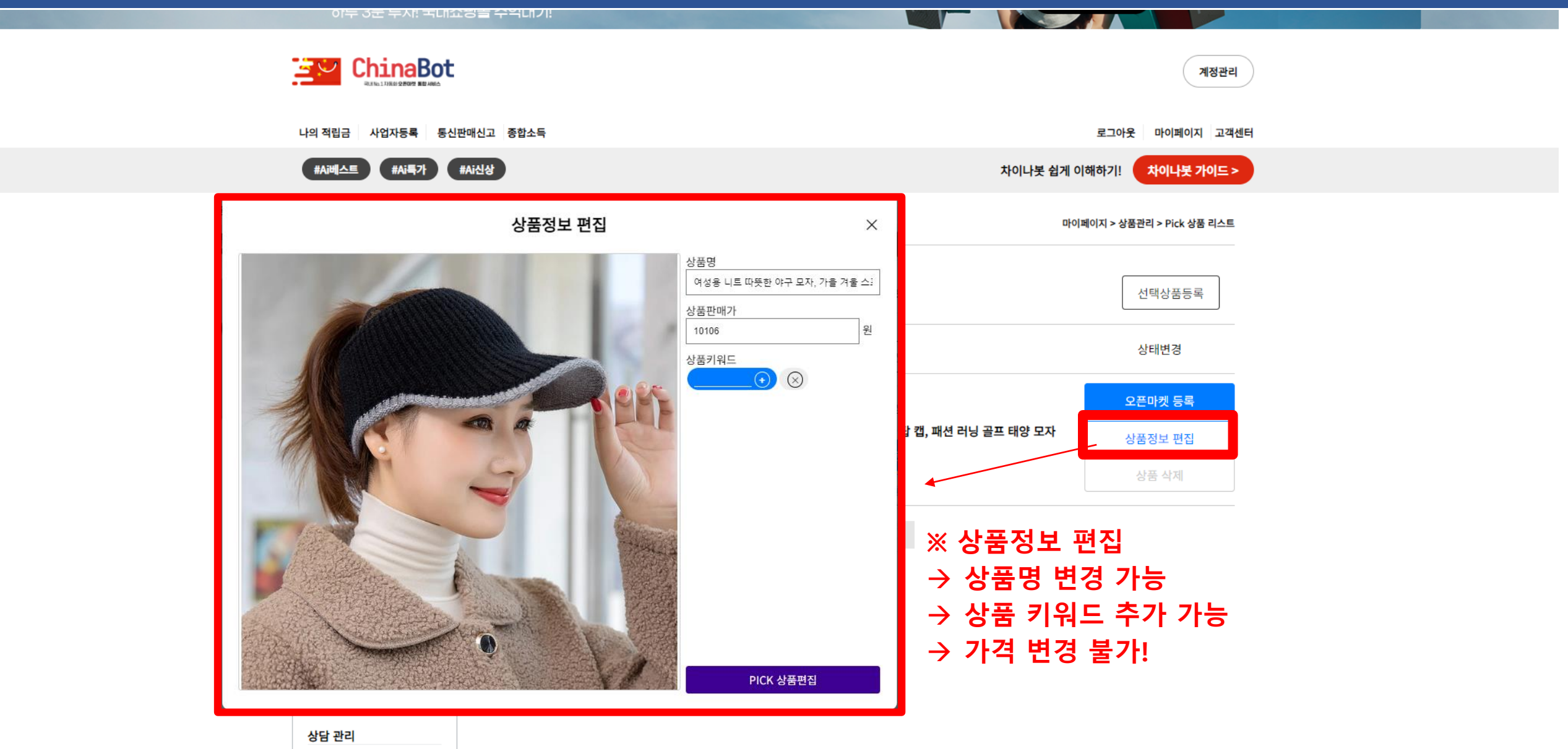

문의내역

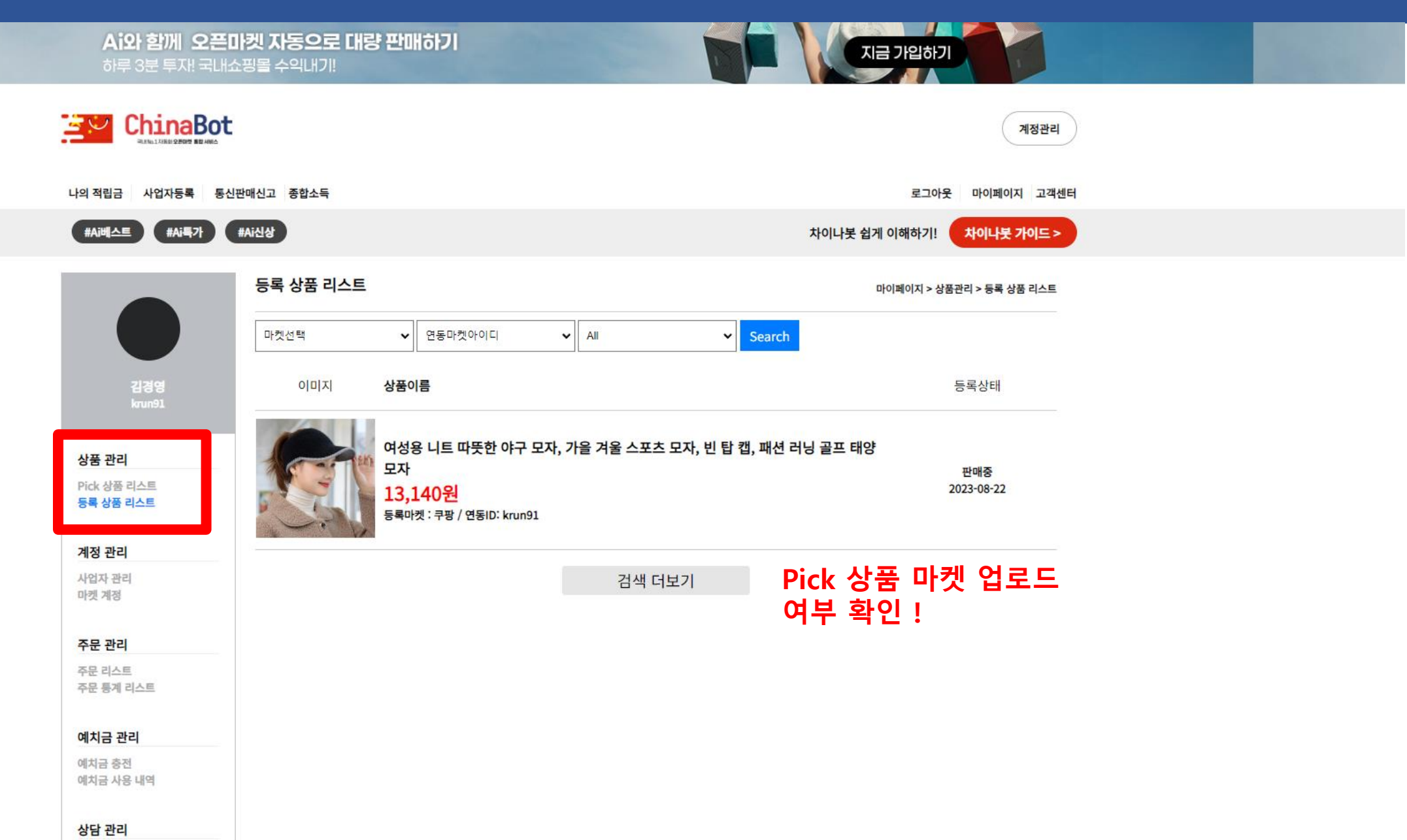